```
IBM ネットワーク・プリンター 24/24PS
オプション制御装置
導入
```

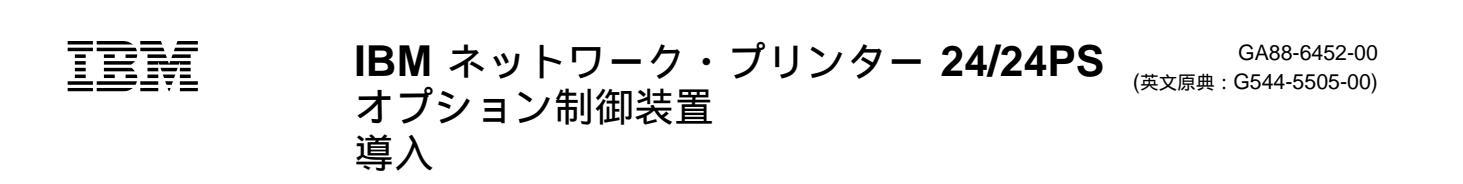

#### 第1版(1997年7月)

| 原典:  | G544-5505-00                |
|------|-----------------------------|
|      | IBM Network Printer 24/24PS |
|      | Options Controller          |
|      | Installation                |
| 発 行: | 日本アイ・ビー・エム株式会社              |
| 担当:  | ナショナル・ランゲージ・サポート            |

#### 第1刷 1997.10

©Copyright International Business Machines Corporation 1997. All rights reserved.

# 第1章 オプション制御装置を取り付けるためのクィック・スタート

さらに詳しい情報を必要とする場合は、2ページの『オプション制御装置カードの取付け』に進んでください。

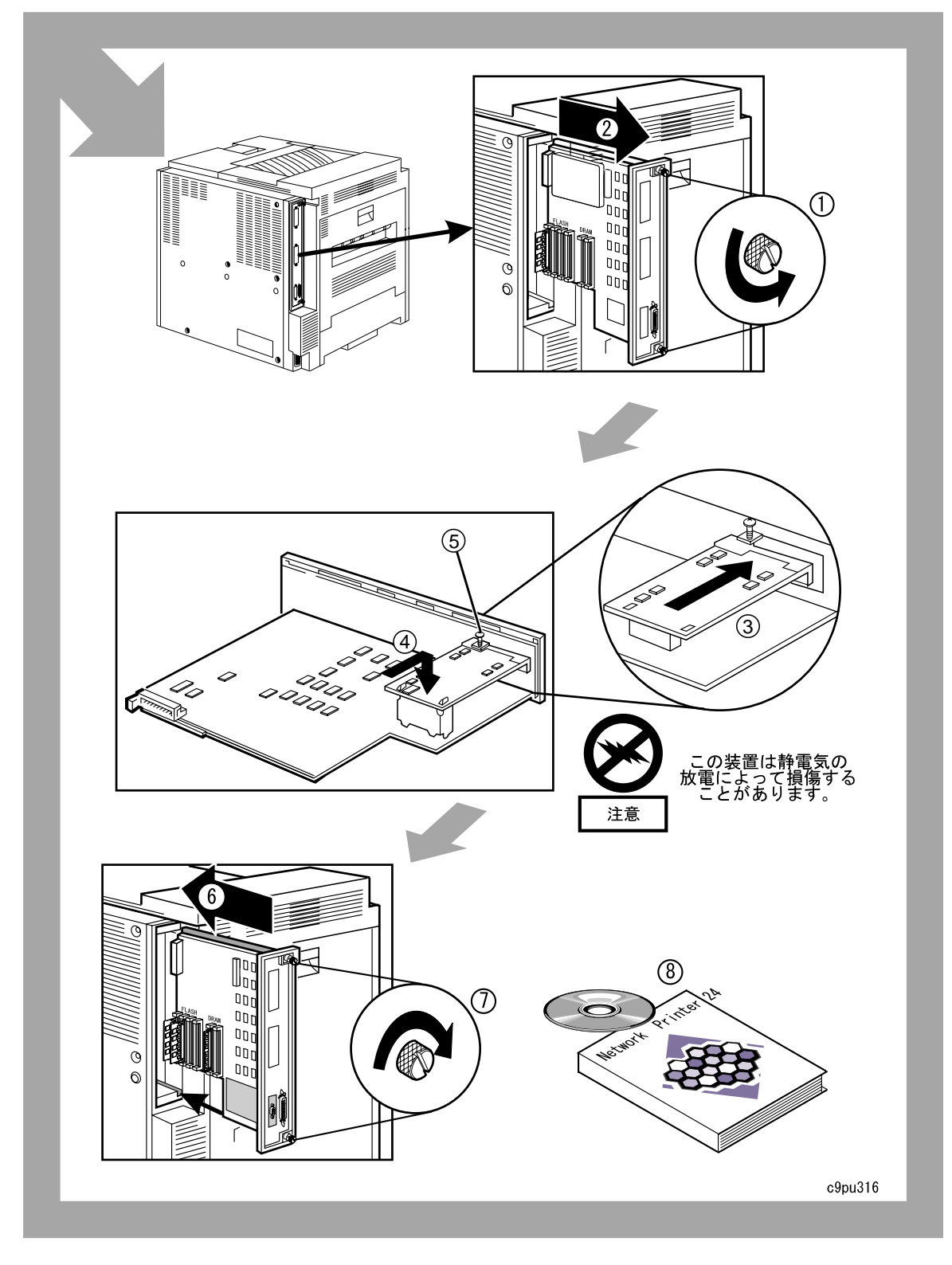

#### IBM ネットワーク・プリンター 24 および 24PS オプション制御装置

同封されたオプション制御装置カードおよび CD ROM は、IBM ネットワーク・プリンター 24 または IBM ネット ワーク・プリンター 24PS 用です。

#### オプション制御装置カードの取付け

1. *IBM ネットワーク・プリンター 24 および 24PS ユーザーズ・ガイド*、SA88-6034 に説明されているように、オ プション制御装置カードをプリンター制御装置ボードに取り付けます。

注: 2000 枚給紙ユニットおよび 2000 枚入りフィニッシャーをオプション制御装置カードに接続するための詳し い手順は、*ユーザーズ・ガイド* に記載されています。

- 2. オプション制御装置カードやその他のコンピューター構成部品を取り扱う場合は、次の点に注意してください。
  - a. 動作を最小限に抑えます。動作によって周囲に静電気が蓄積します。
  - b. 構成部品の取扱いは常に慎重に行います。アダプターやメモリー・モジュール・キットは、端を持って扱いま す。回路の露出部分には決して手を触れないでください。
  - c. 新しいオプションを取り付けているとき、オプションが入っている静電気防止パッケージを制御装置カードの 取付け金具に少なくとも 2 秒間接触させます。これによって、そのパッケージと人体から静電気を放電するこ とができます。
  - d. 可能な場合は、オプションを取り出したら、それを下に置かずに、直接制御装置の中に取り付けてください。 これが不可能であれば、オプションが入ってきた静電気防止パッケージを平らで滑らかな場所に敷いて、その 上にオプションを置くようにしてください。

e. オプションをプリンター・カバーやその他の金属面上には置かないでください。

- オプション制御装置カードを取り付けるのが困難な場合は、オプション制御装置カード上のプラスチック製のコネ クター・サポートを取り外すことができます。サポートを取り外した後、カードを取り付け、次にプラスチック製 のサポートを取り付けます。
- オプション制御装置カードが導入された後、新しい構成ページを印刷して、カードが正しく取り付けられたことを 確認します。ステップ5を参照してください。
- 5. 構成ページを印刷します (詳細はすべて ユーザーズ・ガイド に記載されています)。
  - a. プリンターがオフラインになっていることを確かめます。プリンターがオンラインになっている場合は、オン ライン・キーを押してオフラインに変えます。
  - b. メニュー・キーを1回押します。メッセージ表示域にテスト・メニューと表示されます。
  - c. 項目 キーを 1 回押します。メッセージ表示域にコウセイページと表示されます。メニューの名前は、最上行 に表示され、処置項目は 2 行目に表示されます。
  - d. 実行 キーを押して構成ページを印刷します。
  - e. 2000 枚給紙ユニット (トレイ -3) などの他のオプションをすでに取り付けてある場合は、構成ページの Installed Options の項をチェックして、トレイ 3 または 3 ビン・フィニッシャーなどのオプションがあるか 調べます。

注: プリンターの制御装置マイクロコード・レベルが 2.34 未満である場合は、トレイ 3 も 3 ビン・フィニ ッシャーも構成ページにリストされません。プリンターの Controller Microcode を更新する必要がありま す。プリンターの Controller Microcode を更新した後、構成ページを印刷して、トレイ 3 または 3 ビン・フ ィニッシャーなどのオプションが Installed Options の下にリストされていることを確認します。

## マイクロコードを更新する必要があるかどうかの判別

提供された CD-ROM を使ってマイクロコード・レベルを更新する必要がある場合があります。マイクロコードを更新 する必要がある場合は、以下のステップに従ってください。

- 1. 構成ページの Printer Details の下を検討し、以下のものについてのマイクロコード・レベルを判別します。
  - a. Controller (CTL) マイクロコード
  - b. PostScript (PS) マイクロコード (このフィーチャーが導入されている場合)
  - c. IPDS (IPDS) マイクロコード (このフィーチャーが導入されている場合)
  - d. Coax (CT) または Twinax (TA) マイクロコード (ネットワーク・カードが導入されている場合)
  - e. Network Interface Card Microcode (EN または TR) (ネットワーク・カードが導入されている場合)
- 2. マイクロコード・レベルを識別した後、次の表をチェックして、どの処置 (処置がある場合) を取る必要があるか 判別します。

| マイクロコード・レベル                                                       | 処置                                                                                                    |
|-------------------------------------------------------------------|----------------------------------------------------------------------------------------------------|
| Controller Microcode (CTL) が 2.34 未満の場合                           | Controller Microcode を更新します。5ページの<br>『Controller、IPDS、および PostScript Microcode の更<br>新』に進みます。                                                                                                    |
| Controller Microcode (CTL) が 2.34 またはそれ以上の場合                      | 処置は必要ありません。                                                                                                    |
| PostScript Microcode (PS) が 1.12 未満の場合                            | PostScript Microcode を更新します。5ページの<br>『Controller、IPDS、および PostScript Microcode の更<br>新』に進みます。                                                                                                    |
| PostScript Microcode (PS) が 1.12 またはそれ以上の場合                       | 処置は必要ありません。                                                                                                    |
| IPDS Microcode (IPDS) が 1.19 未満の場合                                | IPDS Microcode を更新します。5ページの『Controller、<br>IPDS、および PostScript Microcode の更新』に進みます。                                                                                                    |
| IPDS Microcode (IPDS) が 1.19 またはそれ以上の場合                           | 処置は必要ありません。                                                                                                    |
| Coax Microcode (CT) が 1.11 未満の場合                                  | 新しい同軸インターフェース・カードを入手する必要があり<br>ます。IBM サポートに連絡します。                                                                                                    |
| Coax Microcode (CT) が 1.11 またはそれ以上                                | 処置は必要ありません。                                                                                                    |
| Twinax Microcode (TA) が 1.02 未満の場合                                | 新しい平衡型インターフェース・カードを入手する必要があ<br>ります。IBM サポートに連絡します。                                                                                                    |
| Twinax Microcode (TA) が 1.02 またはそれ以上の場合                           | 処置は必要ありません。                                                                                                    |
| Network Interface Card Microcode (EN または TR) が 5.21<br>未満の場合      | Network Interface Card に関連するネットワーク印刷の問題<br>が発生している場合のみ、Network Interface Card<br>Microcode を更新するようお勧めします。Network Interface<br>Card Microcode を更新するよう計画している場合は、7ペー<br>ジの『Network Interface Card マイクロコードの更新』に進<br>みます。 |
| Network Interface Card Microcode (EN または TR) が 5.21<br>またはそれ以上の場合 | 処置は必要ありません。                                                                                                    |

注: マイクロコードは任意の順序で更新することができます。たとえば、Controller Microcode を更新してから、 PostScript Microcode を更新することができます。

## Printer Microcode を更新するためのクィック・スタート

さらに詳しい手順が必要な場合は、5ページの『Controller、IPDS、および PostScript Microcode の更新』に進んで ください。

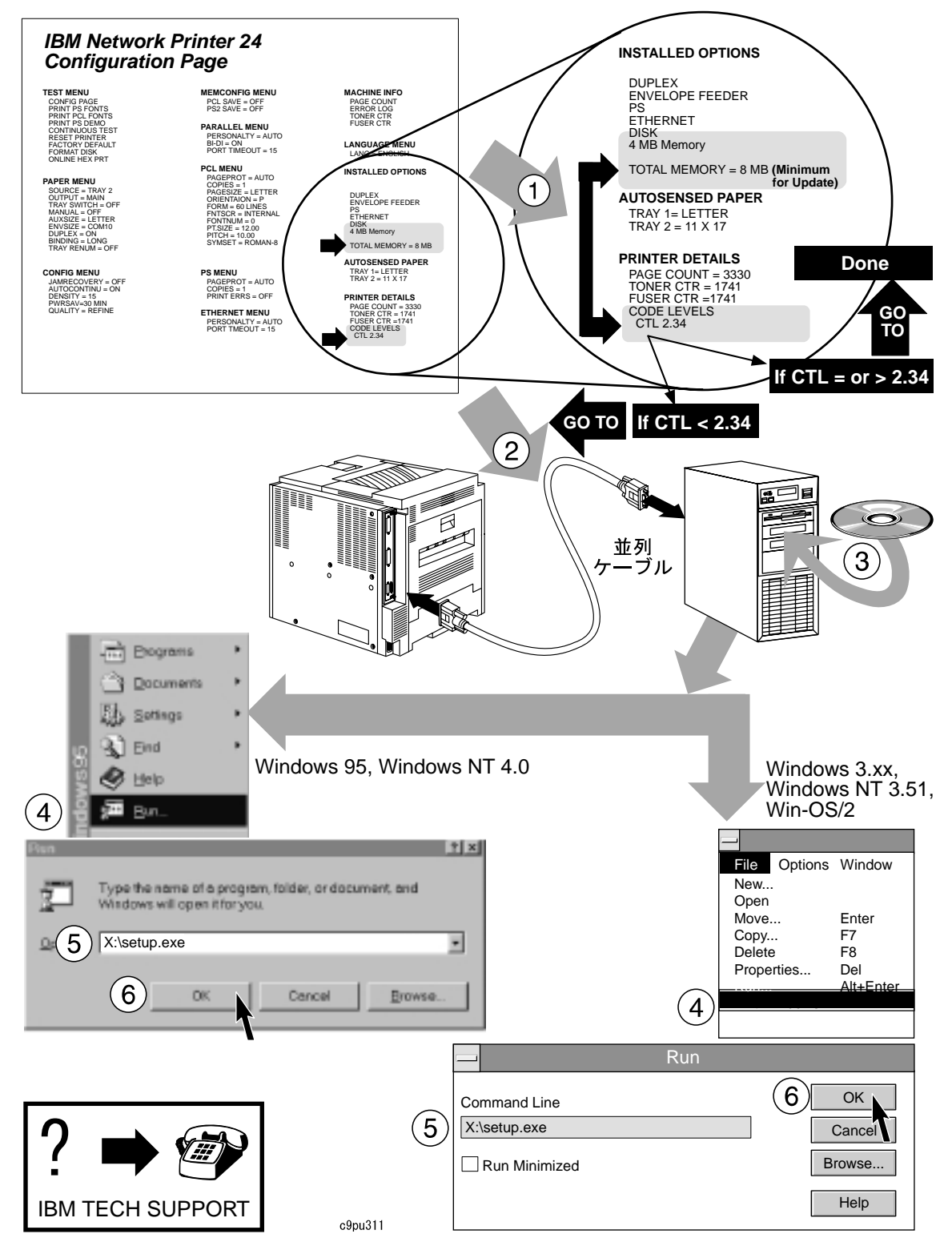

#### **Controller、IPDS、および PostScript Microcode** の更新

オプション制御装置カードとともに出荷された CD ROM には、プリンター・ソフトウェアおよびユーティリティーが 入っています。以下のステップに従って、プリンターの Controller Microcode、 IPDS Microcode、および PostScript Microcode などのマイクロコードを更新してください。

- マイクロコード更新用のメモリー所要量 ―

マイクロコードを更新するには、プリンターに以下の容量の DRAM メモリーを取り付けておく必要があります。

- Controller Microcode または PostScript Microcode を更新するには、プリンターに 8MB の DRAM メモリ ーを取り付けておく必要があります。
- IPDS Microcode を更新するには、プリンターに 10MB の DRAM を取り付けておく必要があります。

マイクロコードを更新するには、以下のステップに従います。

1. プリンターをワークステーション (またはラップトップ) から 6 フィート (1.83 m) 以内に配置します。ワークス テーションは Windows (Windows 3.1、Windows 95、または Windows NT) あるいは WIN-OS/2 を実行できな ければなりません。

注: WIN-OS/2 セッションは OS/2 3.0 (WARP) またはそれ以上から行う必要があります。セッションを開始す るには、デスクトップから OS/2 System アイコンを選択し、Command Prompts アイコンを選択してから、 WIN-OS/2 アイコンを選択します。

2. プリンターがすでに並列接続されている場合は、ステップ3に飛びます。

プリンターの電源およびワークステーションの電源をオフにします。6 フィート (1.83 m) の並列ケーブルを使っ てワークステーションをプリンターに接続します。

注: マイクロコードを更新するには並列接続を使用する必要があります。マイクロコードは LAN を介して更新 することはできません。

- 3. ワークステーションの電源をオンにします。
- 4. 実行中のアプリケーションがあったらクローズします。
- 5. このオプションとともに出荷された CD ROM を見付けます。
- 6. CD ROM を CD ROM ドライブに挿入します。
- 7. Windows 95 および Windows NT 4.0 の場合は、Start を選択してから、Run を選択し、x:\setup.exe (x は CD ROM ドライブに割り当てられた文字で、D または E であることが多い) と入力します。OK を選択して、プログ ラムを開始します。

システムを autoplay a CD ROM に設定してある場合は、CD ROM が CD ROM ドライブに挿入されると、プロ グラムが自動的に開始されます。

- 8. Windows 3.X、Windows NT 3.51、および WIN-OS/2 の場合は、File Menu から Run を選択し、次に x:\setup.exe (x は CD ROM ドライブに割り当てられた文字で、D または E であることが多い) と入力します。 OK を選択して、プログラムを開始します。
- 9. Getting Started というラベルが付いたタブを選択し、READ.ME ファイルを含む、提供された指示を読みます。
- 10. 指示を読んだ後、Microcode タブを選択します。

- 11. ソフトウェアのリストから、Network Printer Update Utility を選択します。Network Printer 24 Controller Microcode などのマイクロコードを並列ポートを通じてプリンターにロードするには、Network Printer Update Utility が必要です。
  - a. 前に IBM Network Printer Update Utility を導入してある場合は、このバージョンを導入する前に、前のバ ージョンを削除してください。
  - b. Network Printer Update Utility およびマイクロコード用の十分なディスク・スペースがあるか確認します。

| ユーティリティーまたはマイクロコード             | ハード・ディスク・スペース |
|--------------------------------|---------------|
| Network Printer Update Utility | 約 7MB         |
| Controller Microcode           | 約 4MB         |
| IPDS Microcode                 | 約 4MB         |
| PostScript Microcode           | 約 4MB         |

マイクロコードを更新した後、IBM Network Printer Update Utility およびマイクロコードを導入したディレクトリーを削除することができます。

12. Install を選択してから、画面に表示されるステップに従います。(Network Printer Update Utility を導入したディレクトリーをメモしておきます。マイクロコードをそのディレクトリーにコピーしたいことがあるからです。)

| _ | CD-ROM for IBM Network Printers                                                                                      |  |  |  |  |
|---|----------------------------------------------------------------------------------------------------|--|--|--|--|
|   | Getting Started OS/2 Warp Win 3.1, WFW, Win-OS2 Windows 95 Windows NT 3.51                                           |  |  |  |  |
|   | Windows NT 4.0 Macintosh AS/400 AIX Unix Microcode Other Books                                                       |  |  |  |  |
|   | Network Printers Microcode Support                                                                                   |  |  |  |  |
|   | Select a language. You see the items available in that language. Select one item and then<br>select Install or Copy. |  |  |  |  |
|   | Language English                                                                                                    |  |  |  |  |
|   | Network Printer 12, 17, 24 Network Interface Card (NIC) Microcode 5.21                                               |  |  |  |  |
|   | Network Printer Update Utility 2.3                                                                                   |  |  |  |  |
|   | Network Printer 12 Controller Microcode 2.23                                                                         |  |  |  |  |
|   | Network Printer 17 Controller Microcode 2.23                                                                         |  |  |  |  |
|   | Network Printer 24 Controller Microcode 2.35                                                                         |  |  |  |  |
|   | Network Printer 12 PostScintt SIMM Microcode 1.11                                                                    |  |  |  |  |
|   | Network Printer 17 PostScript alimn Microcode 1.12                                                                   |  |  |  |  |
|   | Network Printer 12, 17, 24 IPDS SIMM Microcode 1,25                                                                  |  |  |  |  |
|   | Mistansk Color Drinter Controllor Microsonde 2 10                                                                    |  |  |  |  |
|   | Install Copy                                                                                                    |  |  |  |  |
| - | OK Cancel Apply Help                                                                                                 |  |  |  |  |

13. ユーティリティーを導入したら、下に示すような IBM Network Printer Update Utility というアイコンが表示 されるはずです。

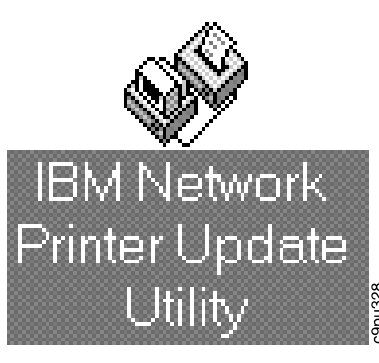

- 14. CD ROM から IBM Network Printer Update Utility を導入した後、Microcode タブの下で、Network Printer 24 Controller Microcode を選択します。
- 15. **Copy** を選択します。マイクロコードを、Network Printer Update Utility を導入したのと同じディレクトリーに コピーしたい場合があります。画面に表示された指示に従います。
- 16. マイクロコードをコピーした後、IBM Network Printer Update Utility アイコンを選択し、画面に表示された指示に従い、マイクロコードをプリンターにロードします。
- エラー・メッセージが表示される場合は、プリンターの電源をオフにしてから、プリンターの電源をオンに戻します。構成ページを印刷し、Printer Detailsの下をチェックし、マイクロコード・レベルが変更されたか調べます。変更されていない場合は、マイクロコードをプリンターにロードするため、Network Printer Update Utility を再び開始することを試みます。

問題を解決できない場合は、Technical Supportまたは購入先にご連絡ください。

18. PostScript または IPDS マイクロコードを導入する必要がある場合は、ステップ 13 ~ 16 を繰り返し、Network Printer 24 PostScript SIMM Microcode または Network Printer 24 IPDS SIMM Microcode を選択しま す。

## Network Interface Card マイクロコードの更新

Network Interface Card (NIC) マイクロコードを更新するのは、NIC に関連するネットワーク印刷の問題が発生して いる場合のみに限るようお勧めします。NIC マイクロコードを更新する必要がある場合は、新しいマイクロコードを NIC に送信するには TCP/IP を使用する必要があります。

Windows 95 または NT がある場合、NIC マイクロコードを更新するには Network Printer Manager (NPM) を使用 することをお勧めします。

注:

NPM は CD ROM に入れて提供されます。

- Windows 95 バージョンの場合は、Windows 95 タブを選択します。
- Windows NT バージョンの場合は、該当する Windows NT タブを選択します。

マイクロコードを更新するための指示は、NPM *READ.ME* ファイルに入れて提供されます。このファイルは、CD ROM 上の x:¥npm¥win¥english¥disk1 ディレクトリーに入っています。(ここで x は CD ROM のドライブ文字で す。) Windows 95 または NT がない場合、手作業で NIC にログインする必要があります。NIC マイクロコードをこのよう に更新する方法についての指示は、CD 上の **x:ucode¥nic** ディレクトリーにある*NICREAD.TXT* ファイルを参照して ください。(ここで x は CD ROM のドライブ文字です。)

NIC コードの更新についての指示は、*IBM ネットワーク・プリンター イーサネットとトークンリングの構成の手引 き*、GA88-6405 でも提供されます。

注:

*IBM ネットワーク・プリンター イーサネットとトークンリングの構成の手引き*は、CD ROM に入れて提供されま す。マニュアルを表示するには、Books タブを選択してから、Ethernet and Token-Ring Configuration Guide を 選択します。マニュアルは View を選択することにより CD ROM から直接表示することができます。

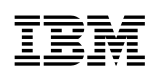

Printed in Japan

日本アイビーエム株式会社 東京都港区六本木 3-2-12 〒 106 TEL (03) 3586-1111

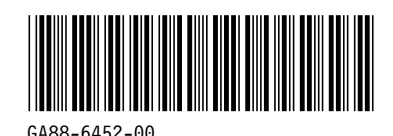

GA88-6452-00